1. V ľavom hornom rohu na stránke www.e-max.sk kliknite na odkaz: klientská zóna

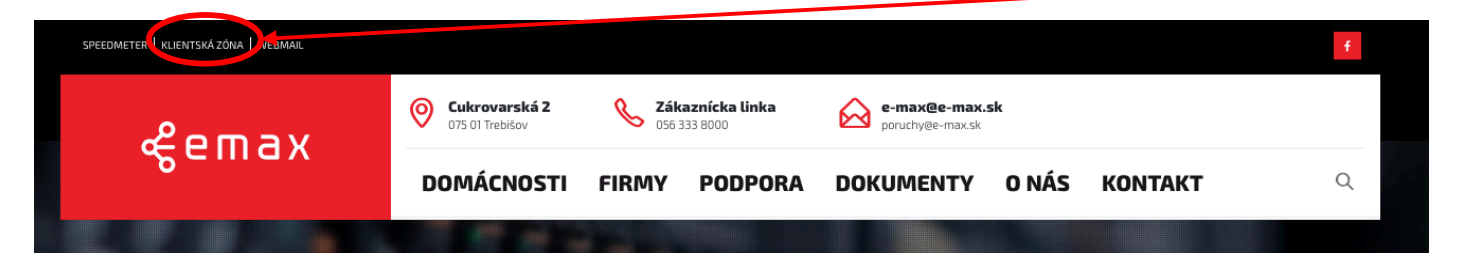

2. Po výzve na prihlásenie zadajte vaše prihlasovacie údaje. Pokiaľ konto nemáte vytvorené, vytvorte si ho kliknutím na voľbu "Vytvoriť konto" .

| «emax                             |
|-----------------------------------|
| Prihlasovacie meno / email        |
| A Heslo                           |
| Vstúpiť                           |
| Zabudli ste heslo? Vytvoriť konto |

3. Následne zadajte jeden z identifikačných údajov. Požadované údaje nájdete na vašej zmluve o pripojení, ktorú ste s nami uzavreli.

| <b>Va</b>                                                                                                    | ok 1<br>ša identifikácia |  | Krok 2<br>Overenie<br>zariadenia |       | Ľ                 | <b>Krok 3</b><br>Vytvorenie konta | <b>i</b> | Hotovo          |
|----------------------------------------------------------------------------------------------------|--------------------------|--|----------------------------------|-------|-------------------|-----------------------------------|----------|-----------------|
| Pre vytvorenie zákazníckého konta zadajte číslo Vašej zmluvy. Ak toto číslo nemáte k dispozícií, môžete použiť variabiln symbol, s ktorým uskutočňujete úhradu za služby. Variabilný symbol nájdete na každej faktúre. |                          |  |                                  |       |                   |                                   |          | ıžiť variabilný |
| Číslo Vašej zmluvy                                                                                                    |                          |  |                                  | Varia | Variabilný symbol |                                   |          |                 |
| Číslo                                                                                                    | zmluvy                   |  |                                  | ALEB  | 0                 | Variabilný symbol                 |          | ٢               |

4. Pre overenie zadajte doplňujúce údaje. Pokiaľ využívate službu IPTV možete uviesť sériové čislo vášho zariadenia (STB), ktoré nájdete na výrobnom štítku na spodnej strane. Prípadne uveďte jednorázové prihlasovacie meno, ktoré nájdete na zmluve o pripojení. Pokiaľ žiadny z údajov nemáte k dispozícii, kontaktujte našu zákaznícku linku.

| te od nás nemá          |                              |                                             |                                             |                                             |  |  |
|-------------------------|------------------------------|---------------------------------------------|---------------------------------------------|---------------------------------------------|--|--|
|                         | te zariaŭenie, moze          | ete zadat nami p                            | oskytnute                                   | e jednorazove prinlasovacie meno.           |  |  |
| dentifikácia zariadenia |                              |                                             |                                             | Jednorázové prihlasovacie meno              |  |  |
| arty alebo Vášh         |                              |                                             | ALEBO                                       | Prihlasovacie meno                          |  |  |
|                         | ariadenia<br>arty alebo Vášh | ariadenia<br>arty alebo Vášho STB prijímača | ariadenia<br>arty alebo Vášho STB prijímača | ariadenia<br>arty alebo Vášho STB prijímača |  |  |

5. Posledným krokom je zadanie údajov pre vytvorenie konta. Zadané údaje budú slúžiť na následne prihlásenie do konta. Venujte pozornosť správnosti údajov, sú dôležité pre zasielanie notifikácii alebo na spätné kontaktovanie v prípade riešenia vašich požiadaviek.

| mailová adresa  mailová adresa  Email  Tihlasovacie meno  Týmto menom sa budete prihlasovať  eslo  Týmto heslom sa budete prihlasovať | ;      | Zadajte údaje pre prístup k Vášmu zákazníckemu kontu. |  |  |  |  |  |  |  |
|----------------------------------------------------------------------------------------------------|--------|-------------------------------------------------------|--|--|--|--|--|--|--|
| mailová adresa  Email  Tihlasovacie meno  Týmto menom sa budete prihlasovať  Solo  Týmto heslom sa budete prihlasovať                 | •      | •                                                     |  |  |  |  |  |  |  |
| Email  Tihlasovacie meno  Týmto menom sa budete prihlasovať  eslo  Týmto heslom sa budete prihlasovať                                 | E-mai  | lová adresa                                           |  |  |  |  |  |  |  |
| rihlasovacie meno  Týmto menom sa budete prihlasovať  solo  Týmto heslom sa budete prihlasovať                                        |        |                                                       |  |  |  |  |  |  |  |
| Týmto menom sa budete prihlasovať    eslo   Týmto heslom sa budete prihlasovať                                                        | Prihla | sovacie meno                                          |  |  |  |  |  |  |  |
| eslo<br>Týmto heslom sa budete prihlasovať                                                                                            |        |                                                       |  |  |  |  |  |  |  |
| Týmto heslom sa budete prihlasovať                                                                                                    | Heslo  |                                                       |  |  |  |  |  |  |  |
|                                                                                                    |        |                                                       |  |  |  |  |  |  |  |
| eslo znovu pre kontrolu                                                                                                    | Heslo  | znovu pre kontrolu                                    |  |  |  |  |  |  |  |
| a Zopakujte svoje heslo                                                                                                    |        |                                                       |  |  |  |  |  |  |  |

## Zaujímavé tipy:

- V časti faktúry nájdete všetky vystavené faktúry za Vaše služby. Faktúru je možné po kliknutí stiahnúť a po zobrazení pohodlne zaplatiť cez QR kód.
- V časti podpora nájdete kontaktný formulár, vďaka ktorému nás možete so svojimi požiadavkami kontaktovať z pohodlia domova.